# Step 1

# To export transactions, login to online banking and select your account.

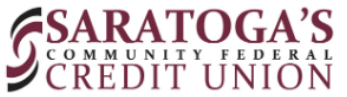

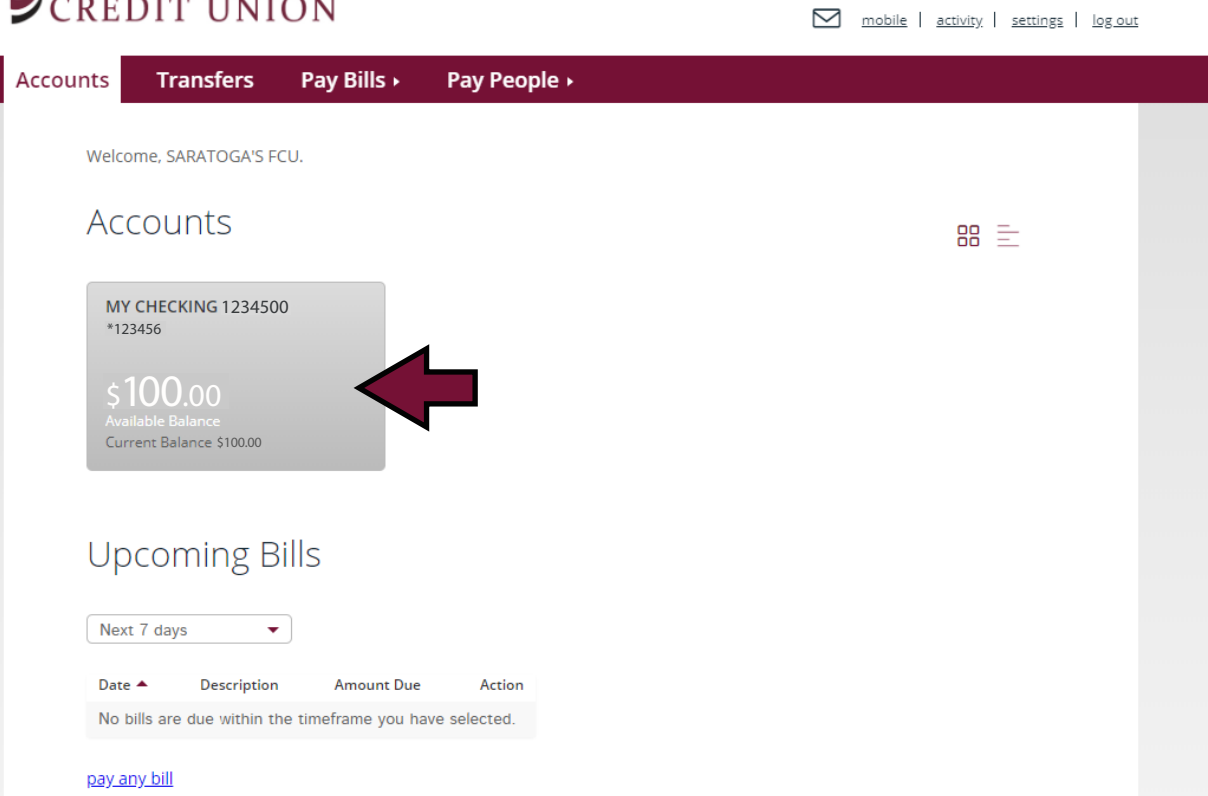

#### **Step 2** Under MORE ACTIONS, select Export Transactions.

| nts Transfers                 | Pay Bills ►   | Pay People <b>&gt;</b>       |                        |
|-------------------------------|---------------|------------------------------|------------------------|
| Account De                    | taile         |                              |                        |
| Account De                    | lans          |                              |                        |
| MY CHECKING 12345<br>*123456  | 00            | Transfer Money               | Online statements      |
| \$100.00<br>Available Balance |               | Create Alert                 | Request Statement Copy |
|                               |               | E Account Information        | MORE ACTIONS           |
|                               |               |                              | Stop payments          |
|                               |               |                              | Export transactions    |
| Transaction Details           |               |                              | Request check copy     |
|                               |               |                              | External transfer      |
| Туре:                         | Keyword:      |                              | Date:                  |
| All 🔻                         | Enter Descrip | tion, Check Number or Amount | Last 30 Days 🔻         |

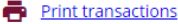

# Step 3

# Select the date range to view transactions and choose the file format to export.

| In              |                         | (×) = ( |
|-----------------|-------------------------|---------|
| Account: MV     |                         |         |
| From:           | CIECKING 1234300 123430 |         |
| 5/03/2020       | <b>⊞</b>                |         |
|                 |                         |         |
| To:             | <b>#</b>                |         |
| 3/01/2020       |                         |         |
| Format:         |                         |         |
| Please selec    | ct a file format        |         |
| Please selec    | t a file format         |         |
| Comma sep       | arated (.CSV)           |         |
| Intuit Quick    | en (.QFX)               |         |
| Money (.OF      | X)                      |         |
| I Ta QuickBooks | (.QBO)                  |         |
|                 |                         |         |
|                 |                         |         |
|                 |                         |         |